## Hvordan du sletter et link i en boks, eller i øverste højre hjørne af en side

 Hvis du vil slette et link fra din side gør du følgende, find det link du vil slette, klik en enkelt gang på det så du ser den lille boks med nogle knapper i, som vist nedenfor, klik på *"flere"* og herunder klikker du på *"Rediger det relaterede element"* (vist både for bokse og "top links"):

## "Top links":

|        | ✓ Del siden her |                        |   |
|--------|-----------------|------------------------|---|
| Link 2 | Flere Rediger   | det relaterede element | ) |
|        |                 |                        |   |
|        |                 |                        |   |

## "Boks links":

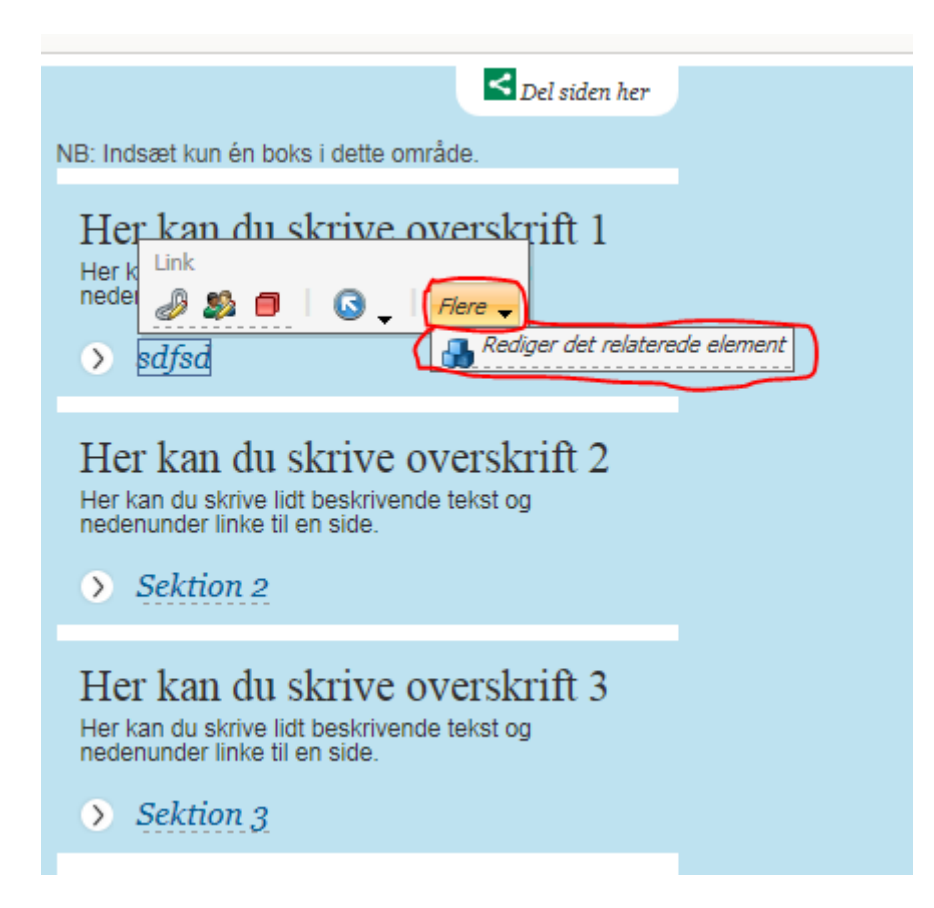

2. Nu ser du følgende skærmbillede, her finder du det link du vil slette og klikker på "Ryd" herefter klikker du på "Gem/Luk" (se forskel på boks og "top links" herunder):

**"Top links"** find overskriften *"Call to Action"*, "Link 1" er det øverste link på siden, "Link 2" er det nederste. Klik, som beskrevet øverst i punkt 2, *"Ryd" og "Gem/Luk"*:

| I Hjem Naviger Gennemse Analyser Udgiv Versioner Konfigurer Præsentation Sikkerhed Vis Min værktøjslinje Udvikler                                                                                                    |
|----------------------------------------------------------------------------------------------------|
| Image: Serve Serve Serv |
| Indhold                                                                                                    |
| Element-ID: {4F94146C-D20B-4247-B7D8-87BACD97D6BE}                                                                                                    |
| Elementnavn: Artikelside                                                                                                    |
| Sti til element: /sitecore/content/Websites/Testsites/test JFH/Home/Artikelside                                                                                                    |
| Skabelon: /sitecore/templates/DISPLAY/Websites/GKI/PresentationTemplates/ArticleRightColumn - {2F544313-EA09-417B-96CB-BBE0AB0F5292}                                                                                                    |
| Oprettet fra: Website, da, 1 - {A39EDB89-A487-4899-BEC3-8F8C05066E76}                                                                                                    |
| Elementejer: GK/KLC                                                                                                    |
| Call to Action                                                                                                    |
| Indsæt link • Indsæt medielink • Indsæt eksternt link • Indsæt anker • Indsæt e-mailadresse • Indsæt JavaScript • Følg linket • Rvd                                                                                                    |
| Link 1:                                                                                                    |
|                                                                                                    |
|                                                                                                    |
|                                                                                                    |
| /Websites/test JFH/Dokumenter/Test PDF dokument                                                                                                    |
|                                                                                                    |
| al Indhold                                                                                                    |
| 0verskrift:                                                                                                    |
| Artikelside                                                                                                    |
| Manchet:                                                                                                    |

**"Boks links"** find overskriften *"Genvej X"*, hvor X = 1-3 alt efter hvilket link du vil slette. 1 er det øverste link, 3 er det nederste. Klik, som beskrevet øverst i punkt 2, *"Ryd" og "Gem/Luk"*:

| 🕖 Hjem Naviger Gennemse Analyser Udgiv Versioner Konfigurer Præsentation Sikkerhed Vis Min værktøjslinje Udvikler                                                                                                    |                               |
|----------------------------------------------------------------------------------------------------|-------------------------------|
| Indsæt fra skabelon (1 af 1) Indsæt fra skabelon Indsæt fra skabelon | Først<br>Sidst Luk<br>Preview |
|                                                                                                    |                               |
| Genvejsboks                                                                                                    | 0.                            |
| 9 Hurtig info                                                                                                    |                               |
| Element-ID: {\$F9026FB-3538-48A8-8386-89260EA5345B}<br>Elementnavn: Genvejsboks<br>Sti til element: /sitecore/content/Websites/Testsites/test JFH/Global/Shared Content/Boxes/Genvejsboks<br>Skabelon: /sitecore/templates/DISPLAY/Websites/GKI/GlobalTemplates/Boxes/ShortCutBox - {9AAF40CC-B9E4-478D-8632-CBCFE358B5A2}<br>Oprettet fra: Website, da, 1 - {A39EDB89-A487-4899-BEC3-8F8C05066E76}<br>Elementejer: sitecore\admin                                                                                                    |                               |
| Overskrift:                                                                                                    |                               |
| Her kan du skrive overskrift 1   Tekst:   Her kan du skrive lidt beskrivende tekst og nedenunder linke til en side. test tester   Indsæt link · Indsæt medielink · Indsæt eksternt link · Indsæt anker · Indsæt e-mailadresse · Indsæt JavaScript · Følg linket (Ryd)   Undsæt link · Indsæt medielink · Indsæt eksternt link · Indsæt anker · Indsæt e-mailadresse · Indsæt JavaScript · Følg linket (Ryd)                                                                                                    |                               |
| http://dr.dk                                                                                                    |                               |

**3.** Når du har klikket på "Gem/Luk" kommer du tilbage til det almindelige redigeringsvindue for hjemmesiden. Her klikker du nu "Udgiv" og følger guiden. Nu er dit link slettet.

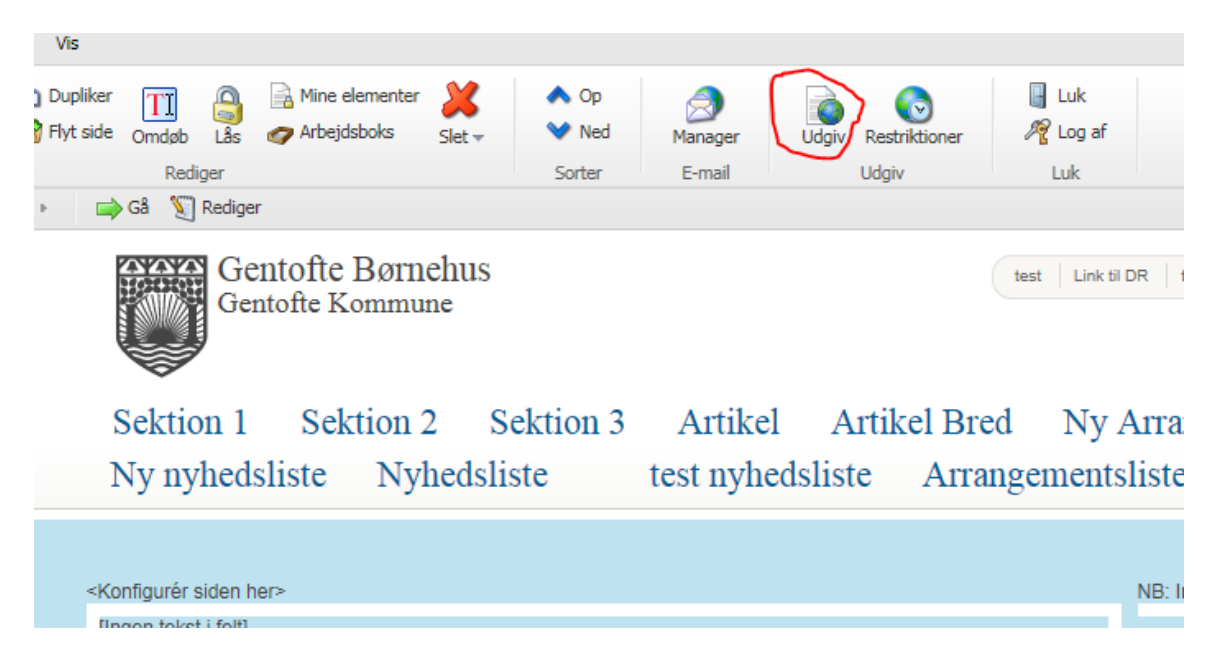